# Toepassingsnotitie - Apparaat bediening in SolarEdge ONE voor C&I

### Versiehistorie

Versie 1.1, December 2024: Afbeeldingen in zijbalk bijgewerkt Versie 1.0, Augustus 2024: eerste versie

# Inhoudsopgave

| Overzicht - SolarEdge ONE voor C&I | 1 |
|------------------------------------|---|
| Overzicht Apparaatbewerkingen      | 1 |
| Apparatuur ter plaatse             | 2 |
| Apparaat zijpaneel                 | 3 |
| Configureer een omvormer opnieuw   | 4 |

# Overzicht - SolarEdge ONE voor C&I

SolarEdge ONE voor C&I is een geïntegreerd platform voor het monitoren en beheren van PVvloot, opslag, EV-laadstations en verbruikersoptimalisatie. U kunt al uw energiemiddelen optimaliseren met behulp van live data-analyses om kosten te besparen.

# Overzicht Apparaatbewerkingen

Met Apparaatbewerkingen kunt u apparaten op uw installatie op afstand bekijken en configureren.

Het dashboard Apparaatbewerkingen openen:

- 1. Log in op het Monitoring Platform.
- 2. Om toegang te krijgen tot uw installatie, klikt u op de **INSTALLATIENAAM**. Het **ONE voor C&I-** dashboard wordt weergegeven.
- 3. Klik in het **hoofdmenu** op  $({}^{\emptyset})$ .

Het dashboard Apparaatbewerkingen wordt weergegeven.

# solar<mark>edge</mark>

| -          | Commercial Sites V Sites EV           | Chargers Buildi        | ngs Ale       | rts 🚳 Reports       | Accounts      | ۹                             | ⑦ <b>◎</b>   <b>◎</b>   <i>Ⅲ</i>        |
|------------|---------------------------------------|------------------------|---------------|---------------------|---------------|-------------------------------|-----------------------------------------|
| 0          | Commercial Group / Commercial Site    | ۹                      |               |                     |               |                               |                                         |
| N          | Active Peak: 2360 kWp Local time:12:5 | 5am Last update: Dec 2 | 7, 2022 08:36 | 2                   | 9 Inverters 2 | 📮 27 Synergy units ② 1 Meters | 6 Battery 6                             |
| ¢ψ         | Actions × All types                   | ~                      |               |                     |               |                               |                                         |
| :::        |                                       |                        |               |                     |               |                               |                                         |
| 17.        | Device name                           | ↓ Communication        | Alerts        | Serial No           |               | Model                         | \$                                      |
| 144<br>147 | > 🗵 inverter 001                      | (10-                   |               | SV0221-0730B363E-F2 |               | SE-MTR-3Y-400V-A              | 1                                       |
| $\wedge$   | > I inverter 056 LEADER               | ()<br>()               | (26)          | SV0221-0730B363     |               | SE-MTR-3Y-400V-A              | T.                                      |
|            | > 🖾 inverter 056                      | (10-                   |               | SV0221-0730B363E-F2 |               | SE-MTR-3Y-400V-A              | 1 I I I I I I I I I I I I I I I I I I I |
| <b>1</b>   | Meter 01                              | (î•                    | 5 (26)        | SV0221-0730B363E-F2 |               | SE-MTR-3Y-400V-A              | 1                                       |
| Ш          | C&I One Controller                    | (îr                    |               | SV0221-0730B363E-F2 |               | SE-MTR-3Y-400V-A              | 1                                       |
|            | > 🗵 inverter 055 north west           |                        | (26)          | SV0221-0730B363E-F2 |               | SE-MTR-3Y-400V-A              | 1                                       |
| ŝ          | > 12 inverter 058 LEADER              | ()<br>()               |               | SV0221-0730B363E-F2 |               | SE-MTR-3Y-400V-A              | i.                                      |
|            | > 🖂 inverter 059                      | <b></b>                |               | SV0221-0730B363E-F2 |               | SE-MTR-3Y-400V-A              | 1                                       |
|            | > 🗵 inverter 060                      | (i)                    |               | SV0221-0730B363E-F2 |               | SE-MTR-3Y-400V-A              | 1                                       |
|            | < 1 4 5 6 7 8 50 >                    |                        |               |                     |               |                               |                                         |

#### Om uw portfolio- of installatienaam te wijzigen:

Vanuit de **zoekopdracht** vervolgkeuzelijsten, maak een keuze uit de beschikbare opties of typ de namen van het portfolio en de installatie waarnaar u zoekt.

### Apparatuur ter plaatse

In de apparatuurtabel op het dashboard worden alle ter plaatse geïnstalleerde apparaten weergegeven.

#### Om een apparaat te zoeken:

 In de vervolgkeuzelijst Apparaattype selecteert u het type apparaat dat u in de apparatentabel wilt weergeven. U kunt meer dan één type apparaat selecteren. Standaard worden alle apparaten in de tabel weergegeven wanneer het dashboard wordt geopend.

OF

2. Zoek in de **Apparaattabel** naar specifieke apparaten door op de pijl > naast het apparaat te klikken. U kunt bijvoorbeeld zoeken op **Omvormer** > **String** > **Optimalisatie**.

#### LET OP

••• U kunt alleen een batch van hetzelfde type apparaat en model tegelijkertijd opnieuw configureren.

# solar<mark>edge</mark>

### Apparaat zijpaneel

#### Om een zijpaneel te openen:

1. Klik in de Apparaattabel op een apparaat.

Er verschijnt een **zijpaneel** met de volgende informatie:

LET OP

De onderstaande afbeelding is een weergave van een zijpaneel.

| < <u>-</u>                                           |                                                            | >                 |
|------------------------------------------------------|------------------------------------------------------------|-------------------|
| Alerts (0)                                           | ·                                                          |                   |
|                                                      |                                                            |                   |
| Vo alerts                                            |                                                            |                   |
| Energy                                               | Day                                                        | ~                 |
| 3KWh                                                 |                                                            |                   |
| ⋚ 2KWh                                               | , M                                                        | Wh/m^2            |
| 0Wh T<br>12 Jun                                      | 12:00                                                      | )                 |
| — Energy Produ<br>— Irradiance Ac<br>— Irradiance Ac | uced for 7E06637<br>coumulated for 67<br>coumulated for 67 | C<br>002A<br>002A |
| Manufacturer                                         | 3                                                          | SolarEdge         |
| Model                                                | SE10K-RW                                                   | /S48BEN4          |
| Serial                                               | 2                                                          | 7E06637C          |
| Live Data                                            |                                                            |                   |

| Status          | I     | Forced po | wer reduct |
|-----------------|-------|-----------|------------|
| Active Power    |       |           | 7249.7     |
| A C Voltage L1  |       |           | 240.703    |
| A C Voltage L2  |       |           | 239.291    |
| R C D Current   |       |           | 0.0160951  |
| Phase Measure   | ments |           |            |
|                 | L1    | L2        | L3         |
| Active power    |       |           |            |
| Apparent power  |       |           |            |
| Cos phi         |       |           |            |
| Ac current      | 10    | 10        | 9          |
| Reactive power  |       |           |            |
| Ac voltage      | 240   | 239       | 243        |
| Technical data  |       |           |            |
| Firmware Versio | n     |           | 4.20       |
| Communication   | Role  |           | LEADER     |
| Last Firmware U | pdate |           |            |
| Communication   | Boa   |           |            |
| Country Code    |       |           | 3          |
| Pid Mode        |       |           | DISABLE    |
| Number Of Units |       |           | 1          |

De volgende informatie kan op het paneel worden bekeken:

- Het type apparaat en een afbeelding van het apparaat. Klik om de afbeelding te vergroten op
- Apparaatwaarschuwingen

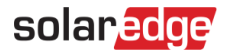

- Energie: Bekijk op de kaart de geproduceerde energie en de geaccumuleerde instraling op een bepaalde dag/week/maand/jaar. De standaardinstelling is Dag.
- Fabrikant
- Model
- Serienummer
- Live gegevens
  - Status
  - Actief vermogen
  - AC spanning L1
  - AC spanning L2
  - RCD-stroom
- Fasemetingen voor L1 L2 L3:
  - Actief vermogen
  - Schijnbaar vermogen
  - Cos Phi
  - AC-stroom
  - Reactief vermogen
  - AC-spanning
- Technische gegevens:
  - Firmwareversie
  - Communicatierol Leider of Volger-omvormer
  - Laatste firmware-upgrade
  - Versie communicatiebord
  - Landcode
  - PID-modus
  - Aantal apparaten

Om de informatie van een ander apparaat te bekijken wanneer het paneel open is:

Klik op het apparaat op de tabel. De informatie in het zijpaneel wordt automatisch bijgewerkt.

Om het zijpaneel te sluiten:

Klik op  $^{\otimes}$  .

### Configureer een omvormer opnieuw

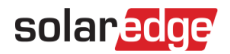

#### Om uw omvormer opnieuw te configureren:

1. Klik in het zijpaneel op 🍄 .

Er wordt een scherm weergegeven met omvormerinstellingen, beschreven in de volgende tabel:

| Omvormerinstellingen                                 | Beschrijving                                                                                                    |
|------------------------------------------------------|----------------------------------------------------------------------------------------------------|
| Vermogensbeheer                                      | Regelt en regelt het uitgangsvermogen van omvormers. Power Control is<br>ontworpen om de prestaties van het PV-systeem te optimaliseren en ervoor<br>te zorgen dat het efficiënt werkt en tegelijkertijd aan specifieke eisen<br>voldoet.                                                                                                    |
| Energiebeheer                                        | Beheert de limiet voor exportvermogen.                                                                                                    |
| Regelaars voor reactief<br>vermogen van<br>omvormers | Beheert de productie en injectie van reactieve stroom van de omvormer in<br>een elektrisch systeem. Reactief vermogen is een essentieel onderdeel van<br>wisselstroom (AC) voedingssystemen en speelt een rol bij het handhaven<br>van spanningsstabiliteit en het ondersteunen van de werking van inductieve<br>belastingen.                                                                                            |
| Netbescherming                                       | Stelt verschillende parameters en bedieningselementen in die de veilige en<br>betrouwbare werking van de omvormer helpen garanderen, binnen de<br>context van een groter elektriciteitsnet. Deze parameters zijn ontworpen om<br>abnormale netomstandigheden, fouten en storingen te detecteren en erop<br>te reageren, en om mogelijke schade aan de omvormer, het PV-systeem en<br>het elektriciteitsnet te voorkomen. |

2. Klik op een van de opties om uw instellingen bij te werken.

- 3. Klik op **Instellingen ophalen** of typ de waarden in de relevante velden.
- 4. Om uw bijgewerkte waarden op te slaan, klikt u **op Verzenden**. Uw bijgewerkte waarden worden verzonden en opgeslagen.

#### LET OP

••• Raadpleeg deze toepassingsopmerkingen voor meer informatie over Modbus-toewijzing en Opties voor vermogensregeling.

#### Een apparaat batchgewijs opnieuw configureren

1. Selecteer in de apparatentabel de selectievakjes van de apparaten die u opnieuw wilt configureren en klik op **Acties**>**Apparaat instellen**.

Er wordt een pop-upvenster weergegeven.

- 2. Voeg in de daarvoor bestemde velden de ontbrekende gegevens van uw paneel toe.
- 3. Om uw bijgewerkte waarden op te slaan, klikt u op **Verzenden** Uw bijgewerkte waarden worden verzonden en opgeslagen.

### LET OP

U kunt alleen hetzelfde type apparaat en model in batches opnieuw configureren.